# Einbau/Inbetriebnahme Tankspion-IoT Geräte

# Tankspion-loT

Firmware V2.0(+)

**Tankspion-IoT PRO** 

Firmware V3.40(+)

**Tankspion-IoT GPS** 

Firmware V3.40(+)

- batteriebetriebenes Fernmesssystem f
  ür Tankinhalt und Pegel
- Meldungen über NB-IoT Netz an OilView u.App

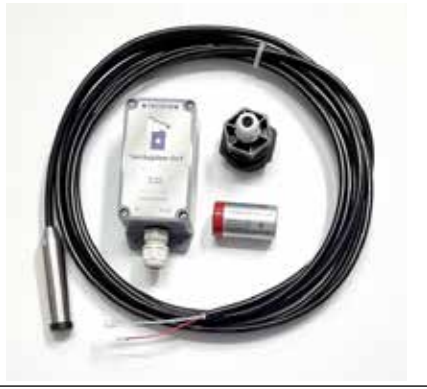

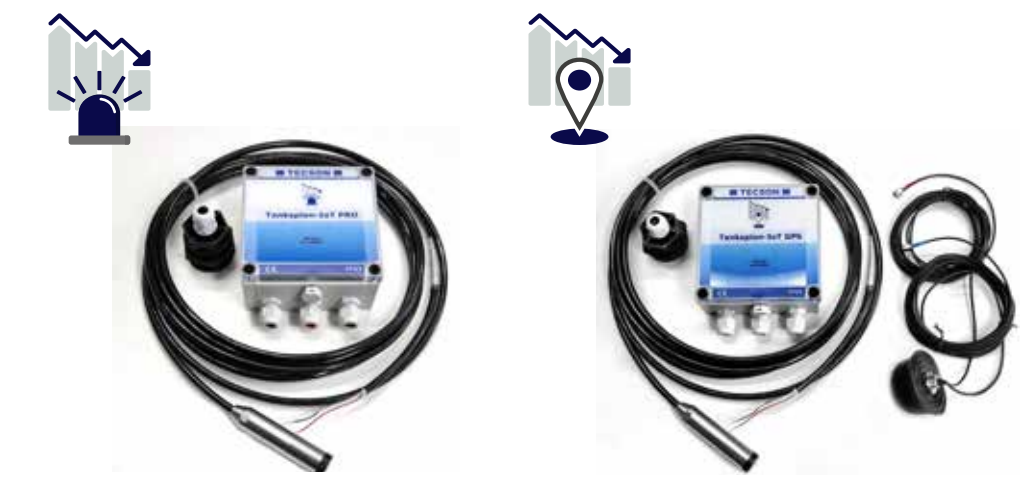

| Generelle Hinweise<br>Montage der Pegelsonde<br>Gerät in Betrieb setzen<br>Tankspion-Iot PRO<br>Tankspion-Iot GPS<br>Technische Daten | 2<br>3<br>4<br>6 |
|----------------------------------------------------------------------------------------------------|------------------|
| Montage der Pegelsonde<br>Gerät in Betrieb setzen<br>Tankspion-lot PRO<br>Tankspion-lot GPS<br>Technische Daten                       | 3<br>4<br>6      |
| Gerät in Betrieb setzen<br>Tankspion-lot PRO<br>Tankspion-lot GPS<br>Technische Daten                                                 | 4<br>6           |
| Tankspion-lot PRO<br>Tankspion-lot GPS<br>Technische Daten                                                                            | 6                |
| Tankspion-lot GPS<br>Technische Daten                                                                                                 |                  |
| Technische Daten                                                                                                    | 8                |
|                                                                                                    | 10               |
| Fehler - Blinkcodes                                                                                                    | 11               |
| Batteriewechsel                                                                                                    | 11               |
| App einrichten (oil-SmartView)                                                                                                    | 12               |
| QR-Code Anzeige am Tank                                                                                                    | 15               |

### **Generelle Hinweise**

- Der Tankspion-IoT bietet die Tankinhaltsmessung von drucklos betriebenen Flüssigkeitsbehältern mittels einer Pegelsonde mit 4-20 mA Signalanschluss (2-Leiter-Prinzip).
- Das Gerät ist ein batteriebetriebenes Öltankmesssystem, mit IoT-Einbindung über das NarrowBand Mobilfunknetz und der Datenfernmeldung an den sicheren Webserver oilview.de .
- Das Gerät ist für die Außenmontage oder im Feuchtraum geeignet (Schutzklasse IP65).
- Die Inbetriebnahme erfolgt nach dem Anschließen der Tankmesssonde und der Anbringung des Gerätes, in der Regel Wandmontage mit zwei Dübelschrauben.
- Bezüglich Installation und Montage des Geräts sind die Maßgaben der Gerätedokumentation einzuhalten. Die entsprechenden Sicherheitsvorschriften für Öllagertanks sind zu beachten.
- Das Füllstandmesssystem ist keine Sicherheitseinrichtung gegen Überfüllung des Tanks.
- Die Geräteausführung Tankspion-IoT Pro resp. GPS bieten diverse Zusatz- und Alarmfunktionen mit verschiedenen zusätzlichen Elngängen

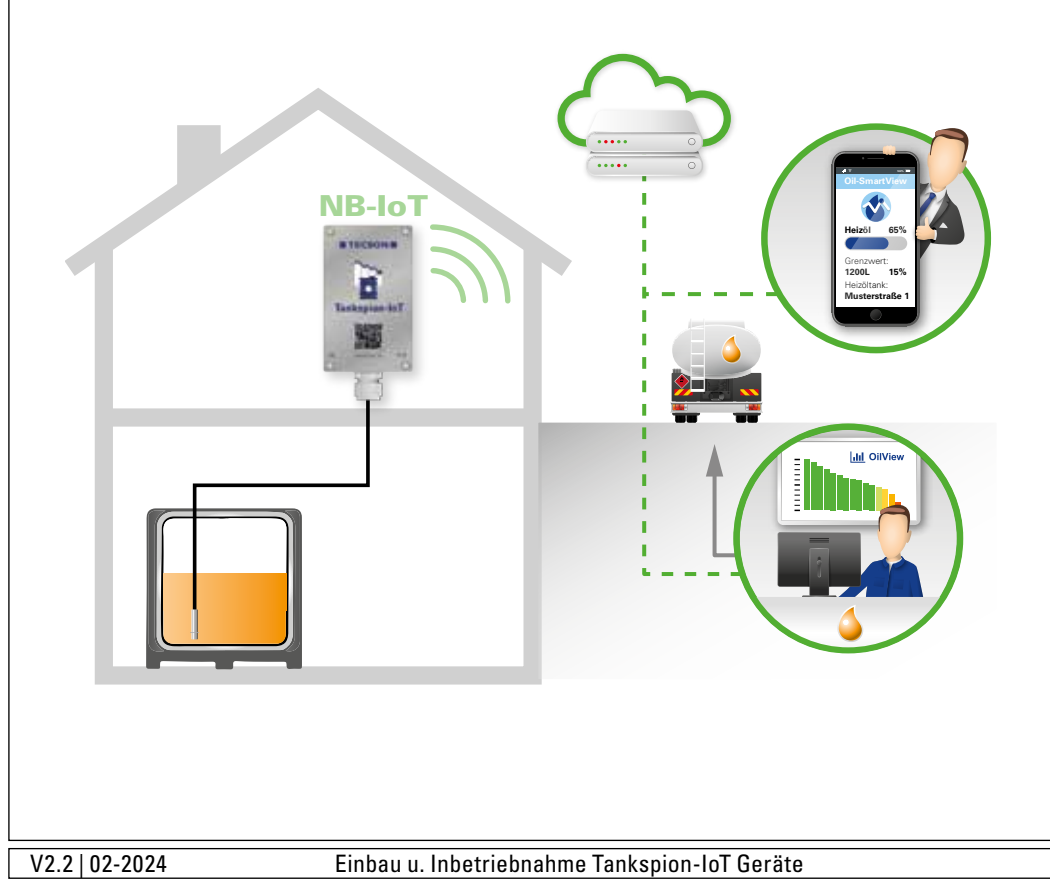

### Montage der Pegelsonde

- Bei kellergeschweißten Stahltanks und bei Erdtanks efolgt der Einbau Messsonde mit der mitgelieferten Behälterverschraubung mit Kabeldurchgang.
- Bei Kellertanks ist die zuvor verwendete Tankuhr mit Schwimmer zu demontieren, sodass diese Einschrauböffnung benutzt werden kann.
- Bei Erdtanks ist im Regelfall eine freie Einschrauböffnung vorhanden, die mit einem herausdrehbaren Blindstopfen verschlossen ist.
- Falls keine andere geeignete Möglichkeit besteht, kann die Pegelmesssonde auch in das Peilrohr eingebaut werden, falls vorhanden. Im dem Fall empfehlen wir eine T-Abgangsmuffe plus Nippelstück auf den Peilrohrkopf aufzuschrauben (als Zubehör erhältlich). Dabei wird das Sondenkabel seitlich aus der T-Muffe herausgeführt. Die gelegentliche Kontrollpeilung bleibt damit parallel zum Sondenkabel möglich.

#### Einbau:

- Einschrauböffnung am Tank frei machen, ggf. vorhandnene Blindstpfen entfernen.
- Die Tankverschraubung ggf. mit Reduzierstück über das Sondenkabel schieben und die Messsonde in den Tank einführen.
- Die Tankverschraubung mit PTFE-Dichtband einschrauben.
- Die Sonde im Tank ganz absinken lassen, bis der Sondenkopf Bodenkontakt hat. Die Sonde kann bevorzugt auch auf dem Tankboden liegend positioniert werden.
- Eine elektrische Einmessung der Tankmesssonde auf den Behälter ist nicht erforderlich, weil werkseitig kalibriert.

#### Anschluss der Sondenleitung:

Sondensignal: Niedervolt, 4 - 20 mA Anschluss: 2-adriges Sondenkabel mit schwarz an Klemme 5 Input (-) und rot an Klemme 4 ( + 10 - 24 V)

#### Kabelverschraubung:

 Die PG-Kabelverschraubung handfest anziehen und mit einem Werkzeug eine Umdrehung fester ziehen.

#### Druckausgleich über das Sondenkabel:

 In der PG-Verschraubung des Gerätegehäuses ist ein Druckausgleichselement integriert. Über diesen Weg erhält die Relativdrucksonde den atmosphärischen Bezugsdruck.

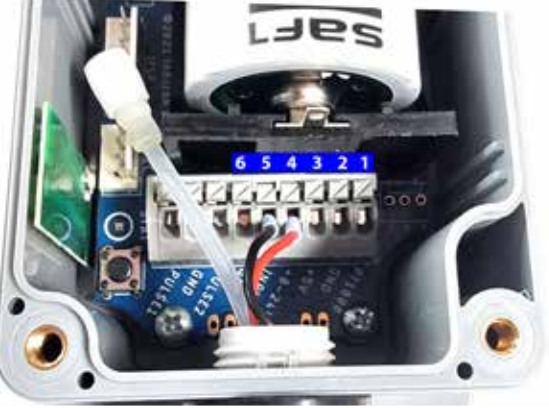

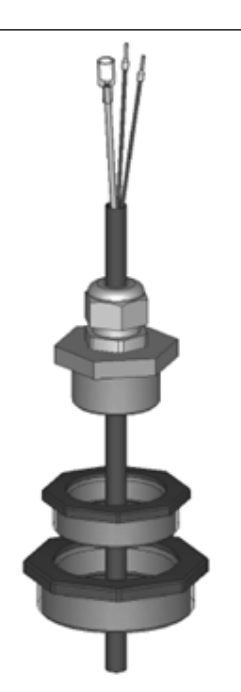

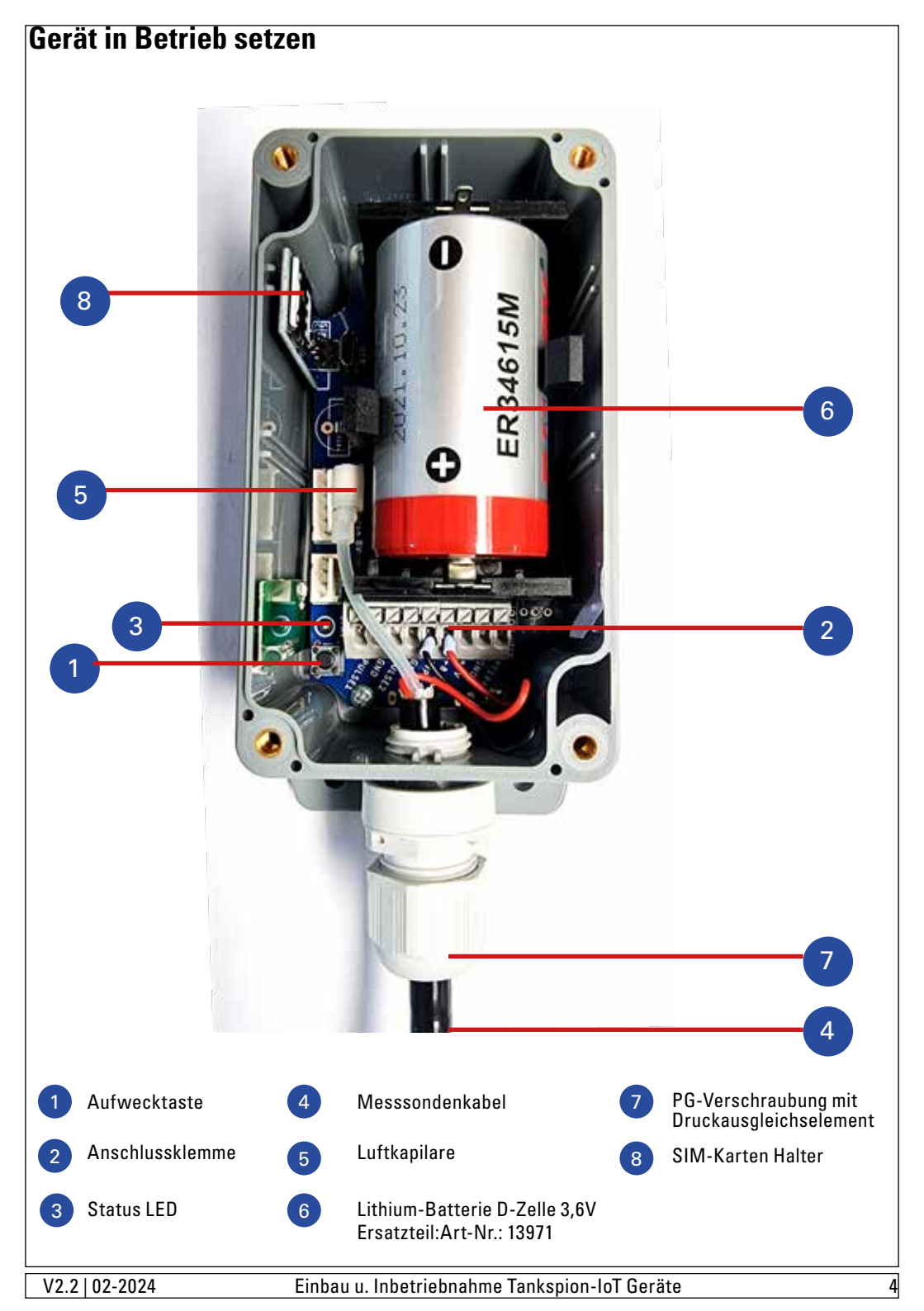

- Nach Anklemmen der Sondenleitung mit + und an den Klemmleiste (5 u. 4 siehe Bild), entfernen Sie die Kontaktschutzfolie der Batterie. Die LED leuchtet für ca. 10 Sekunden.
- Anschließend die Aufwecktaste 1 x betätigen. Die grüne LED leuchtet beim Einwahlversuch dauerhaft. Bitte beachten Sie, dass die erste Registrierung im Normalfall 2 bis 5 Minuten dauert.
- Den beiliegenden ΩR-Code können Sie auf den Gerätedeckel oder z.B. auf den Öltank, auf die Tankraumtür oder gegebenefalls auch weiter entfernt aufkleben.
   Per ΩR-Code werden die zuletzt vom Gerät gesendeten Literdaten abgerufen und angezeigt.

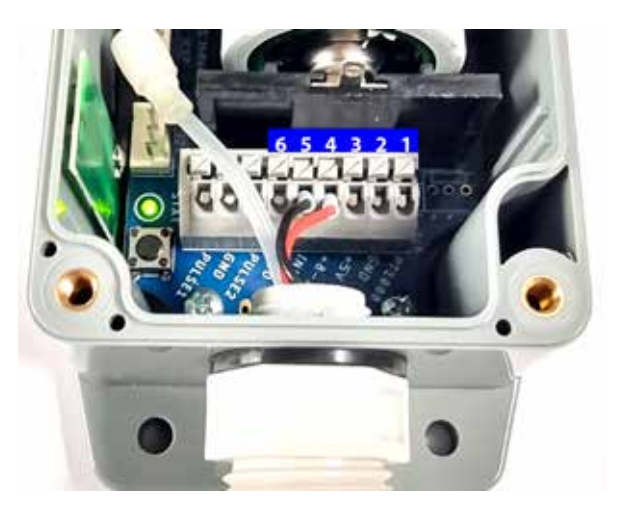

![](_page_4_Picture_4.jpeg)

## Tankspion-loT PRO

Anschluss der Sondenleitung:

- Niedervolt, 4 20 mA, Zwei-Leiterprinzip: Die Sondenleitung im Zwei-Leiterprinzip an die Klemmen '2 Wire' anschließen.
   Das rote Kabel an Klemme P+ anschließen.
   Das schwarze Kabel an Klemme Panschließen.
- Bei 3-Leitersensoren (Sonderausführung): Ub an Klemme P+ anschließen. Signalleitung (Output) an Klemme Panschließen.

Masse-Ader an GND anschließen.

Temperaturfühler PT1000: Das 2-adrige Kabel des Temperatursensors wie folgt an:

Das rote Kabel an Klemme Temp-In anschließen Das weiße Kabel an Klemme GND

![](_page_5_Picture_7.jpeg)

#### Alarm-Kontakteingänge:

anschließen.

- Der Tankspion-IoT PRO verfügt über zwei konfigurierbare Kontakt-Eingänge, die beispielsweise für das Anschließen eines Brenner-Störmeldekontakts (potentialfreier Schaltkontakt, evtl. mit einem Relais dazwischen) genutzt werden können.
- Alarmeingang 1 (Schließer-NC) und Alarmeingang 2(Öffner-NO): Wenn ein Signal am Alarmeingang auftritt, wir eine Alarmmeldung nach 3 Minuten ausgelöst.

Alarmmeldung bei Auftreten von Signal an Eingang 'Alarm 1' (ALARM 1 + GND): Der Meldetext lautet: "Alarm1" (konfigurierbar).

Alarmmeldung bei Auftreten von Signal an Eingang 'Alarm 2' (ALARM 2 + GND): Meldetext: Alarm2 (konfigurierbar).

![](_page_5_Picture_13.jpeg)

![](_page_5_Picture_14.jpeg)

#### Anschluss Pegelsonde bei Gerätekombination Tankspion-IOT PRO/ GPS mit LX-Gerät

Schleifenmessung (Loop-Measurement) mit den TECSON Tankanzeigegeräten:

Die Messsonde mit ihrem 2-Ader Signalkabel wie folgt mit dem Tankspion-IoT (Pro/GPS): Das rote Kabel an die Klemme P+ anschließen.

Das schwarze Kabel an die Klemme P- anschließen.

Zusätzlich müssen Sie eine 2-adrige Leitungsverbindung vom Tankspion-IoT zum LX-Gerät herstellen:

Das Kabel LX (+) mit der Eingangsklemme 1 des LX-Gerätes verbinden. Das Kabel LX (-) mit der Eingangsklemme 2 des LX-Gerätes verbinden.

![](_page_6_Picture_6.jpeg)

Gerätekombination Tankspion-IOT PRO/ GPS mit LX-Geräte

#### Stromausfall-Erkennung bei Tankspion-IOT PRO/ GPS

- Automatische Stromausfallerkennung und Alarmierungs-Fernmeldung. Anwendungsschema: Das Gerät ist an 230V AC angeschlossen. Zusätzlich verfügt der Tankspion-IoT PRO und GPS über eine interne Batterie, die automatisch aktiviert wird, sobald ein Stromausfall erkannt wird.
- Das Gerät sendet automatisch eine Benachrichtigung an das OilView-System. Administratoren oder ausgewählte Benutzer werden über Mobile App, E-Mail oder SMS über den Stromausfall informiert um eine rasche Reaktion im Bedarfsfall zu gewährleisten.

![](_page_6_Picture_11.jpeg)

Anschluss bei Funktion Stromausfall-Erkennung

5

6

### **Tankspion-IoT GPS**

#### Erweiterte Funktionalität mit GPS-Geräteortung:

Der Tankspion-IoT GPS stellt eine Weiterentwicklung des bewährten Tankspion-IoT PRO dar und bietet zusätzlich eine GPS-Geräteortungsfunktion. Dieses vielseitige Gerät ist besonders für mobile Anwendungen wie Heizmobile und für Standorte ohne klar definierte Adresse wie Brunnen, Grundwassermessstellen, Seen und Wasserläufe geeignet. Mit dem Tankspion-IoT GPS erhalten Sie eine erweiterte GPS-Standortdienstfunktion.

#### Hinweis zur GPS-Antenne:

Für die Nutzung der GPS-Funktion ist die im Lieferumfang enthaltene wetterfeste 4G LTE / GPS Combo-Antenne erforderlich. Die Montage dieser Antenne im Außenbereich bietet einen optimalen Empfang für präzise Ortungsdaten.

#### Standortdaten und Anwendung:

Die erfassten Standortdaten stehen Ihnen über das OilView-Portal sowie die oil-SmartView-App zur Verfügung. Sie haben auch die Möglichkeit, direkt von diesen Plattformen auf 'Google Maps' oder Apple Karten auf iOS-Geräten zuzugreifen, um die Navigation zur Anlage zu erleichtern.

Der Tankspion-IoT GPS bietet somit nicht nur erweiterte Funktionen, sondern auch eine bequeme Möglichkeit, Ihre Anlagen und Ressourcen zu überwachen und zu lokalisieren.

![](_page_7_Picture_8.jpeg)

Anschluss: LTE/ NB-IoT

**Anschluss: GPS** 

IP65

![](_page_8_Picture_0.jpeg)

![](_page_8_Picture_1.jpeg)

| Technische Daten                      | l                                                                            |                                              |                                                        |  |
|---------------------------------------|------------------------------------------------------------------------------|----------------------------------------------|--------------------------------------------------------|--|
| Spannungsversorgung:                  | 3,6V Lithium Batterie 14Ah Art-Nr.:13971<br>Optional 230V AC bei PRO und GPS |                                              | 14Ah Art-Nr.:13971 D Zelle ER34615M<br>PRO und GPS     |  |
| Messeingang:                          | 4-20mA; U <sub>b</sub> ca 15V                                                | Messauflösung:<br>12 Bit                     | Messabweichung:<br>< 1%                                |  |
| Abmessungen H x B x T:                | 115x65x55 [mm]                                                               | Gehäuse: ABS, Schutzklasse: IP65             |                                                        |  |
| [Mit Flanschen]:                      | 145x65x55 [mm]                                                               | mit Drucka                                   | usgleichselement                                       |  |
| Ausführung PRO / GPS:                 | 155x130x60 [mm]                                                              |                                              |                                                        |  |
| Antenne:                              | Tankspion-IoT: intern                                                        | Frequenzbereich: 824~960/1710~2170MHz        |                                                        |  |
|                                       | PRO: intern/extern                                                           | 824~960/1710~2170MHz                         |                                                        |  |
|                                       | GPS: extern                                                                  | GPS: 1575.42±3MHz                            |                                                        |  |
| Übertragungsart:                      | NB-loT basiert auf LTE                                                       | Cat M1 sowie NB-IoT mit GSM / GPRS Fallback. |                                                        |  |
| SIM-Karten Format:                    | 3FF Micro SIM-Karte, e                                                       | s-SIM gehört zum Lieferumfang.               |                                                        |  |
| Datenmeldeziel:                       | OilView-Server (IoT-Cloud)                                                   |                                              |                                                        |  |
| Standard-Messso                       | onde                                                                         |                                              |                                                        |  |
| Тур:                                  | TDS-61-250-P6                                                                |                                              | Schutzart der Pegelsonde:                              |  |
| Spannung:                             | Ub vom Messeingang: ~15V DC                                                  |                                              | IP68 nach IEC 529                                      |  |
| Werkstoffe:                           | V4A; POM; FPM; PUR                                                           |                                              | Kabellänge 6 m,<br>bestellbar mit je 5 m<br>Mehrlängen |  |
| Einbaulage:                           | Liegend waagerecht, o                                                        | der mit Bodenkontakt s                       | enkrecht hängend                                       |  |
| Temperaturbereich:                    | Medientemperatur: 0 °                                                        | C bis +45 °C, höher auf                      | Anfrage                                                |  |
| Messbereich:                          | 250mbar, 25kPa (2,5m )                                                       | (2,5m Wassersäule bzw. 2,9m Ölsäule)         |                                                        |  |
| Einbauverschraubung:                  | 1 Zoll und 1,5Zoll mit im                                                    | 1 Zoll und 1,5Zoll mit im Lieferumfang.      |                                                        |  |
| Messmedien:                           | ·                                                                            |                                              |                                                        |  |
| Verträgliche und geeignete            | Medien/Messflüssigkeite                                                      | n bei Umgebungstempe                         | eratur:                                                |  |
| Heizöl EL                             | nach DIN 51603-1                                                             |                                              |                                                        |  |
| Dieselkraftstoff DK                   | nach DIN EN 590                                                              |                                              |                                                        |  |
| Biodiesel                             | nach DIN EN 14214                                                            |                                              |                                                        |  |
| Wasser                                |                                                                              |                                              |                                                        |  |
| Harnstofflösung                       | z.B. AdBlue nach DIN 7                                                       | 0700                                         |                                                        |  |
| Ottokraftstoff<br>mit Flammpkt < 55°C | Nur nach Rücksprache<br>mindestens mit ATEX-N                                | ,<br>Nesssonde und ATEX-T                    | rennbarriere                                           |  |
| Diverse andere                        | Nach Rücksprache!                                                            |                                              |                                                        |  |
| //2 2   02 2024                       | Finhau u Inhatriahna                                                         | hme Tanksnion-IoT Cor                        | äto                                                    |  |

| SIM-Karte im Modem nicht erkannt                                                                         |
|----------------------------------------------------------------------------------------------------|
| Die eingesetzte SIM-Karte hat eine PIN-Nummer.<br>Diese muss zuvor für die SIM-Karte deaktiviert werden. |
| Kein Netz / Schlechter Empfang.<br>Zusatzantenne ist erforderlich oder vorteilhafter zu positionieren.   |
| Daten-Cloud ist nicht erreichbar.                                                                        |
| Sonstiger Fehler: Software- o. Hardwarefehler                                                            |
|                                                                                                    |

Bei Fehlersituation:

Bitte die Aufwecktaste noch einmal drücken. Ggf. die Batterie 20 sec. lang herausnehmen

## Firmwareupdate:

Das erfolgt austomatisch. Sie müssen nichts tun. Das Gerät sucht selbständig nach Updates und aktualisiert sich automatisch.

Der Tankspion-IoT ist mit dem sicheren Tecson Webserver verbunden. Sollte Ihr Gerät mal nicht richtig messen oder melden, kontaktieren Sie bitte das TECSON Support-Team.

## **Batteriewechsel:**

Die 4 Schrauben des Gerätedeckels mit einem Schraubendreher lösen und den Deckel abnehmen. Die Lithium-Leistungsbatterie, D Zelle ER34615M, erneuern (TECSON Ersatzteil Art-Nr. 13971). <u>VORSICHT</u> bei der Handhabung der Batterie, weil es sich um eine leistungsstarke Zelle handelt. Abschließend wieder den Deckel des Gerätes aufschrauben.

Für Schäden am Gerät, die durch oder beim Austauschen der Batterie entstanden sind, wird keine Haftung übernommen. Führen Sie alle allten Batterien und Akkus aus den Geräten der umweltgerechten Batterieentsorgung zu!

# Entsorgung nach dem Elektro- und Elektronikgerätegesetz:

Elektro- und Elektronikgeräte dürfen nicht über den Hausmüll entsorgt werden. Stattdessen sind Elektroaltgeräte einer vom unsortierten Siedlungsabfall getrennten Erfassung zuzuführen.

Private Haushalte können ihre Elektro-Altgeräte auch kostenlos bei der kommunalen Sammelstellen abgeben. Ein Onlineverzeichnis der Sammel- und Rücknahmestellen in Ihrer Nähe finden Sie hier:

https://www.ear-system.de/ear-verzeichnis/sammel-und-ruecknahmestellen.

Der Hersteller TECSON GmbH &Co. KG ist unter der WEEE-Registrierungsnummer DE 186 396 42 im Herstellerregister der EAR registriert.

![](_page_10_Picture_14.jpeg)

### APP einrichten (oil-SmartView)

Den QR Code mit dem Smartphone scanne, um die App direkt downzuloaden.

Alternativ:

Öffen Sie den Store für Apps. Unter "Suchen" geben Sie ein: oil-SmartView

Klicken Sie in der Liste auf "oil-SmartView" und dann auf "installieren".

![](_page_11_Picture_5.jpeg)

![](_page_11_Picture_6.jpeg)

Apple-Store

![](_page_11_Picture_8.jpeg)

![](_page_11_Picture_9.jpeg)

#### Registrierung

Falls Sie bereits über ein Kundenkonto verfügen, melden Sie sich bitte mit Ihrer E-Mail-Adresse und Ihrem Passwort an. Anderenfalls registrieren Sie sich bitte als neuer Kunde.

Alle Eingabefelder, die mit Stern als Pflichtfelder gekennzeichnet sind, benötigen wir um Ihnen einen Nutzerkonto einzurichten.

Wenn Sie die Füllstandsdaten vom Tankspion-IoT über das OilView-Bestandsmanagement-System abrufen möchten, laden Sie einfach das Formular herunter und drucken es auf Ihrem Drucker aus.

Alternativ können Sie das Formular direkt am Bildschirm ausfüllen und es anschließend per E-Mail senden.

#### Rücksendung per E-Mail an eingang@tecson.de .

| 10:13                                  | 10:13                                       |
|----------------------------------------|---------------------------------------------|
| TECSON Gribh' & Co KG                  | × TECSON Gribh & Co KG                      |
|                                        | E-Mail-Admonstr<br>mail@mail.de             |
| Passwort Ø                             | Nachtanie <sup>a</sup>                      |
| Eingeloggt bleiben Kennwort vergessen? | Stalle*<br>Muster Str.                      |
|                                        | Number*                                     |
|                                        | Barr*<br>Muster Stadt                       |
| Enleggin                               | Netzwerkgeräten SMS Anlagen HoT             |
| OR                                     | Partnerhändler                              |
| Registrieren Demo                      | Gebührenschema                              |
|                                        | Registrieren                                |
|                                        | Haben Sie bereits einen Account?? EINLOGGEN |

![](_page_13_Picture_0.jpeg)

### Tankdaten in der App eingeben:

Unter 'Einstellungen Tank' die Tankparameter einstellen:

| <u>Tankname:</u>   | Eigene Tankbezeichnung<br>z.B. Kellertank oder Hoftank.                                           |
|--------------------|---------------------------------------------------------------------------------------------------|
| <u>Tankinhalt:</u> | Auswahl des Tankinhaltes<br>z.B. Heizöl, Diesel oder Wasser.                                      |
| <u>Füllgrenze:</u> | Angabe der oberen Befüllgrenze<br>(Grenzwertabschaltung)<br>Bei Heizöltanks ist der Wert oft 95%. |
| <u>Kapazität:</u>  | Das Gesamtvolumen in Liter.                                                                       |
| <u>Grenzwert:</u>  | Reserveschwelle, z.B. 15% des                                                                     |

Nach der Parametrierung wird der Tank zeit- und ortsunabhängig überwacht.

Ihr Tank und Ihr App-Login sind 1:1 verknüpft.

Tankvolumens

Das Tankspion-IoT Gerät steht mit dem TECSON Webportal www.OilView.de in geschützter Verbindung. Wenn Sie Ihr Smartphone wechseln, geht nichts verloren.

![](_page_13_Picture_7.jpeg)

Wenn Sie bereits ein Kundenkonto besitzen und Ihnen das Passwort abhanden kam, dann lassen Sie sich bitte ein neues Passwort generieren und zusenden.

### **QR-Code Anzeige am Tank**

Der Tankwagenfahrer kann vor dem Start der Betankung über den QR-Code Aufkleber die Freimenge des Tanks schnell und direkt ermitteln.

Den beiliegenden QR Code können Sie auf dem Gerätedeckel aufkleben. Dieser ist mit dem Smartphone oder Tablet einzuscannen, um den aktuellen bzw. zuletzt ferngemeldeten Bestand Ihres Öltanks abzuzurufen.

Zum Einlesen des QR Codes genügt in der Regel die Kamera-App Ihres Smartphones. Im Lieferumfang des Geräts erhalten Sie zwei gleiche Aufkleber mit dem QR Code.

Das Smartphone öffnet über den Webbrowser eine Page mit dem aktuellen Bestand in Liter und Prozent, dem betankbaren Freiraum in Liter sowie der Angabe des Gesamtvolumens des Tanks.

![](_page_14_Picture_5.jpeg)

#### **QR Statusseite:**

| Stand: Uhrzeit und Datum der letzten Messung.                                                                     | 1 |
|----------------------------------------------------------------------------------------------------|---|
| Tank1: In der obersten Zeile wird der aktuelle<br>Füllstand angezeigt.                                            | 2 |
| Freiraum*: Den befüllbaren Freiraum (Füllraum).<br>Bei Betankung muss der Füllraum festgestellt<br>werden können! | 3 |
| Volumen: Gesamtvolumen                                                                                            | 4 |
| Volumen: Behältervolumen.                                                                                         | 5 |

Der Standort der Anlage wird in der unteren Zeile angezeigt.

Neben der normalen Anzeige des aktuellen Bestandes wird auch der Füllfreiraum vor dem Betankungsvorgangs angezeigt, gemäß den Vorschriften der TRwS 791.

![](_page_15_Picture_0.jpeg)

![](_page_15_Picture_1.jpeg)

TECSON GmbH & Co. KG Wulfsfelder Weg 2a D-24242 Felde (i. Holst.)

Tel.: +49 (0)4340 - 40 25 30 Fax: +49 (0)4340 - 40 25 29 E-Mail: info@tecson.de

Handelsregister: HRA 8899 KI WEEE-Nr.: DE 1863 9642 UST-ID/VAT ID: DE 298 763 956

# www.tecson.de

Der Hersteller TECSON erklärt hiermit die Einhaltung der gültigen Sicherheitsund Prüfrichtlinien.

Die aktuelle Konformitätserklärung finden Sie als PDF-Datei (ausdruckbar) auf unserer Web-Site www.tecson.de unter der Rubrik 'Dokumentation'.

CE